Je kan deze functie op verschillende manieren gebruiken:

Voorbeelden:

-Je hebt een wisselplaat en deze loopt uit, je kan dan de vervangende wisselplaat alvast koppelen.

-Je kan aan 'n gereedschap ( houder of wisselplaat ) te gebruiken onderdelen koppelen.

-Je kan aan te produceren repeteer producten de benodigde gereedschappen koppelen.

In de volgende sheets vind je de instellingen.

| A MA                    | TRIX Manage                                                                                                 | Handleiding<br>'n ander art                                    | voor arti<br>ikel via de                                                     | kelen te ko<br>e functie <mark>A</mark>                                                               | oppelen aan<br>LTERNATIEF                                            |                                                | admin ?                                    | ×                    |
|-------------------------|----------------------------------------------------------------------------------------------------|----------------------------------------------------------------|------------------------------------------------------------------------------|----------------------------------------------------------------------------------------------------|----------------------------------------------------------------------|------------------------------------------------|--------------------------------------------|----------------------|
|                         | Zoek artikel × Alternatieve rapport                                                                         | <sup>artikel</sup> ×                                           |                                                                              |                                                                                                    |                                                                      | -It-16 \ IscarNL                               | demo65 v6.5 🔍                              | ~~                   |
| Analyser<br>Q<br>Zoeken | T>     3365379     × Q       Artikg<br>sleuti     Categorie     Groep       560     Houders     Frezen houd | Artikel code     Artikel omschr       3365379     HM90 F90A DI | >>     ->     2       Artikel sleutel:     Au       560     3       Algemeen | trikel code:                                                                                          | Artikel omschrijving:<br>HM90 F90A D050-05<br>50 Z=5 ADKT 1505       | Arti<br>i-22-JHP He                            | ikel type:<br>erbruikbaar                  | ×                    |
| Favorieten              | -In manage art<br>-Tabblad altern                                                                           | ikel openen<br>atief kiezen                                    | Technisch<br>anciers inform<br>aad beheer<br>ies                             | Artikel lange omschrijvi<br>Barcode:<br>artikel volmachten groe<br>Unit afmetingen:<br>Artikel groep: | ng: Test alternatief SET<br>BC03365379<br>p: Stuks<br>Frezen houders | ~<br>~                                         |                                            |                      |
| Bewerkingen             |                                                                                                    |                                                                | Verbruik<br>Transacties<br>Koppelingen<br>Orders                             | Categorie:<br>Verpakkingseenheid:<br>Type verpakking:<br>Standaard afneem aant                        | Houders 1 Late: 1                                                    | v<br>v                                         |                                            |                      |
| Orders                  |                                                                                                    |                                                                | Alternatief<br>Kosten posten<br>Toegevoegde velde                            | Afname prijs:<br>Gemiddelde kosten:<br>Afname prijs herslepen<br>Hoofd leverancier:                   | 468,00                                                               | Artikel     Geen     Geen     Consig     Serie | beheer niveau<br>handmatig order<br>gnatie |                      |
| Systeem tabel           |                                                                                                    |                                                                |                                                                              | Opmerkingen:                                                                                          |                                                                      | Specia                                         | aal                                        | <ul> <li></li> </ul> |
| Gereedschappen          |                                                                                                    |                                                                |                                                                              | Gecreëerd door: adm<br>Creëer datum: 24-1                                                             | in creator<br>1-2020                                                 | Update gebruiker:<br>Updaten datum:            | admin creator<br>25-1-2021                 |                      |
| Administratie           |                                                                                                    |                                                                |                                                                              |                                                                                                    |                                                                      |                                                |                                            |                      |
|                         | Kies velden Σ 0                                                                                             |                                                                | <                                                                            |                                                                                                    |                                                                      |                                                |                                            | >                    |

|                | MATRIX M    | lanage                          |                 |                        |                  |                      |            | R                    |               | iscarnl-It-16 \ Is | admin<br>scarNLdemo65 v6.5 | 0          | 0      | > |
|----------------|-------------|---------------------------------|-----------------|------------------------|------------------|----------------------|------------|----------------------|---------------|--------------------|----------------------------|------------|--------|---|
|                | Zoek art    | tikel                           | × Alterr        | natieve artikel<br>ort | ×                |                      |            |                      |               |                    |                            |            |        | ~ |
| Analyser       | <b>™</b> 33 | 365379                          | ×Q              | 0 🗡 🛍                  | ★ 🛛 🖽 🚿          | » 🔶 🔸                |            | 9 8 6                |               | -11. da            | Articulation               |            |        |   |
| Q              | Artike      | Categori                        | e Groep         | Artikel cod            | e Artikel omschr | 560                  | 3365379    |                      | HM90 F90A F   | 0050-05-22-JHP     | Herbruikbaar               |            | $\sim$ |   |
| Zoeken         | sleute      | Houders                         | Erezen bo       | ud 3365379             | HM90 E90A DI     | Algemeen             |            | â                    |               |                    |                            |            |        |   |
|                |             |                                 |                 |                        |                  | echnisch             |            |                      | d-            | Added              |                            | Deleviteit |        |   |
| *              | -Art        | ikele                           | n toe           | voegen                 | die ie           |                      | 206        | 56024                | code          | HM90 ADKT 1505PI   | DR IC908                   | Prioriteit |        |   |
| Favorieten     | 7.11.0      |                                 |                 |                        |                  | everanciers inform   | 203        | 56016                | 97            | ADKT 150540R-HM    | IC328                      |            |        |   |
|                | aan         | dit a                           | artikel         | wil kop                | pelen            | loorraad beheer      | 202        | 56013                | 50            | ADKT 150550R-HM    | IC328                      |            |        |   |
|                | De          |                                 | مممام           |                        |                  | ocaties              | 201        | 560134               | 49            | ADKT 150532R-HM    | IC328                      |            |        |   |
| Hoofdmenu      | -Daa        | arna                            | opsia           | an en si               | uiten            |                      | 561        | 43964                | 74            | SR PS 118-0271C    |                            |            |        |   |
|                |             |                                 |                 |                        |                  |                      | 378        | 700040               | 02            | SR 14-544/S        |                            |            |        |   |
| •              |             |                                 |                 |                        |                  | Transacties          |            |                      |               |                    |                            |            |        |   |
| Bewerkingen    |             |                                 |                 |                        |                  | Koppelingen          |            |                      |               |                    |                            |            |        |   |
|                |             |                                 |                 |                        |                  | Ordere               |            |                      |               |                    |                            |            |        |   |
|                |             |                                 |                 |                        |                  | Orders               |            |                      |               |                    |                            |            |        |   |
| Orders         |             |                                 |                 |                        |                  | Alternatief          |            |                      |               |                    |                            |            |        |   |
|                |             | Zoek                            | artikel         |                        |                  |                      |            |                      |               |                    | ×                          |            |        |   |
| Rapporten      |             | <b>T</b> <sub>&gt;&gt;</sub> 56 | 0               | × Q s                  | electeer Rij 1   | 70                   |            |                      |               |                    |                            |            |        |   |
|                |             | Artikel<br>sleutel              | Artikel<br>code | Aantal<br>leveranciers | Artikel type     | Artikel omschrijving | g 🔺        | Hoofd<br>leverancier | Groep         | Afname prijs       | Barco                      |            |        |   |
| Sveteem tabel  |             | 207                             | 5602313         | 1                      | Verbruik artikel | 3M AXKT 1304PDF      | R-MM IC328 | ISCAR Nederl         | Frezen wissel | 7,2000             | BC05                       |            |        |   |
| oystoonn tabol |             | 208                             | 5602539         | 1                      | Verbruik artikel | 3M AXKT 1304PDF      | R-MM IC928 | ISCAR Nederl         | Frezen wissel | 7,2000             | BC05                       |            |        |   |
| ×/             |             | 215                             | 5602399         | 1                      | Verbruik artikel | 3M AXKT 2006PD1      | TR IC928   | ISCAR Nederl         | Frezen wissel | 10,5000            | BC05                       |            |        |   |
| 10             |             | 201                             | 5601349         | 1                      | Verbruik artikel | ADKT 150532R-HM      | V IC328    | ISCAR Nederl         | Frezen wissel | 7,7700             | BC05                       |            |        |   |
| Gereedschappe  | en          | 203                             | 5601697         | 1                      | Verbruik artikel | ADKT 150540R-HM      | M IC328    | ISCAR Nederl         | Frezen wissel | 13,1700            | BC05                       |            |        |   |
| _              |             | 202                             | 5601350         | 1                      | Verbruik artikel | ADKT 150550R-HM      | M IC328    | ISCAR Nederl         | Frezen wissel | 7,7700             | BC05                       |            |        |   |
|                |             | 217                             | 5601133         | 1                      | Verbruik artikel | APCR 220605 HM       | IC28       | ISCAR Nederl         | Frezen wissel | 15,8100            | BC05                       |            |        |   |
| Administratie  |             | 214                             | 5601148         | 1                      | Verbruik artikel | APKT 1003 PDR-H      | IM IC328   | ISCAR Nederl         | Frezen wissel | 6,5700             | BC05                       |            |        |   |
|                |             | 222                             | 5601234         | 1                      | Verbruik artikel | CR D100-MT           | C328       | ISCAR Nederl         | Frezen wissel | 12,1200            | BC05                       |            |        |   |
|                | •           | 223                             | 5601277         | 1                      | Verbruik artikel | CR D200-QF           | C328       | ISCAR Nederl         | Frezen wissel | 19,5900            | BC05                       |            |        |   |
|                | Kies vel    | 224                             | 5601417         | 1                      | Verbruik artikel | CR D250-QF           | C328       | ISCAR Nederl         | Frezen wissel | 28,0200            | BC05                       |            |        | > |
|                |             | 316                             | 5620560         | 1                      | Verbruik artikel | ECL120B48-4C12       | IC900      | ISCAR Nederl         | Frezen VHM    | 75.2600            | BC05                       |            |        |   |

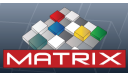

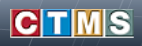

Welkom bij MATRIX

| Gebruikers naam |           |
|-----------------|-----------|
| Paswoord        |           |
| Inloggen        | Annuleren |

Inloggen in Touch

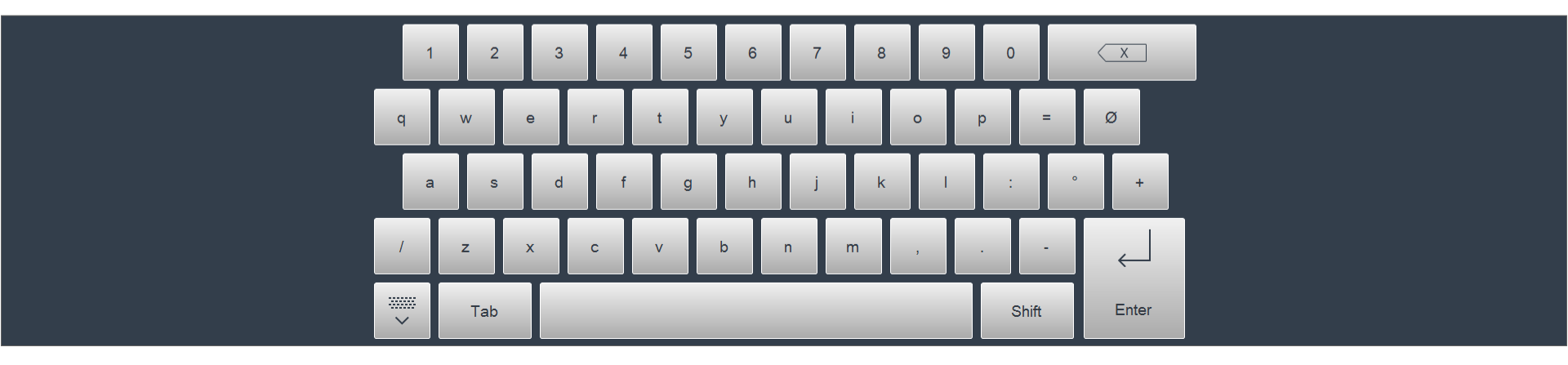

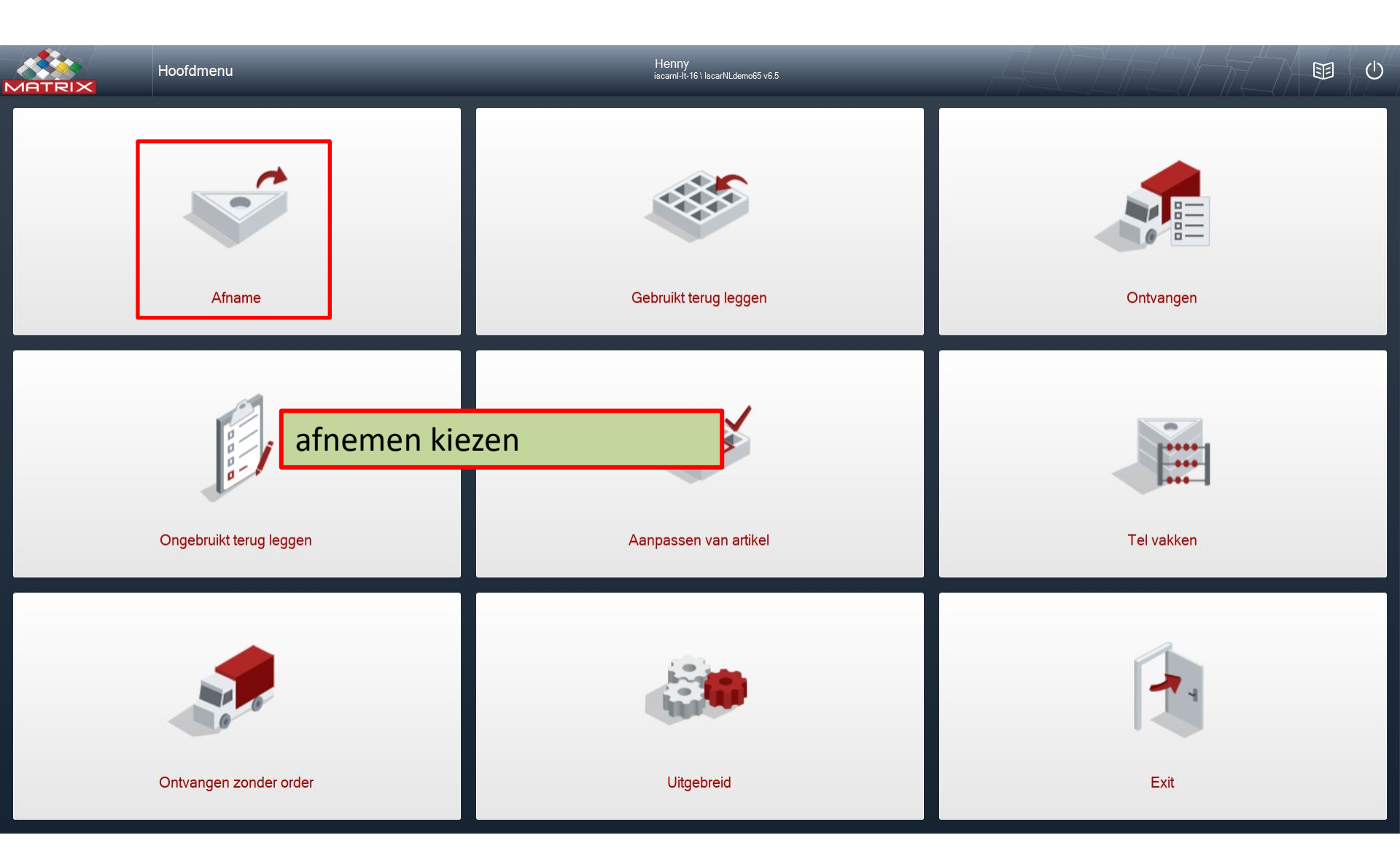

|                  | ல் Afname                    |                       |                    | Henny<br>iscarril-It-16 \ IscarNLdemo65 · | v6.5        |                | A   |                     |                      |
|------------------|------------------------------|-----------------------|--------------------|-------------------------------------------|-------------|----------------|-----|---------------------|----------------------|
| 33               |                              |                       |                    |                                           | ۹ 🖌         |                | ≡ ∷ |                     | Alles<br>opruimen    |
| Selecteer docume | nt om te updaten             |                       |                    |                                           |             |                |     |                     | Gevonden 20 gegevens |
| Artikel<br>code  | Artikel omschrijving         | Groep                 | Extra artikel code | Artikel lange omschrijving                | Alternatief | Op<br>voorraad |     | <u>^</u><br>3365379 | ×                    |
| 000-752900       | Wpl T490 LNHT 0804 PNR IC330 | Frezen wisselplaten   |                    |                                           |             | 12             |     | Op voorraad 1       | Reserveren 0         |
| 11158733         | R390-170408E-ML-2030         | Frezen wisselplaten   |                    |                                           |             | 18             |     | - 1                 | + +                  |
| 3365379          | HM90 F90A D050-05-22-JHP     | Frezen houders        | 50 Z=5 ADKT 1505   | Test alternatief SET                      | А           | 1              |     | HM90 F90A D05       | .0-05-22-JHP         |
| 454300500        | TNMA 100404 99 GH990         | Dradien wisselplaten  | <del>R 0,4</del>   | natraion                                  |             | 5              |     | Test diternation of |                      |
| 454388508        | TNMG 160408 SS-GH330         | Draaien wisselplaten  | R=0,8              | nadraaien                                 |             | 20             |     |                     | 15                   |
| 5500521          | IWSN 433                     | Onderdelen            |                    | onderlegplaat                             |             | 1              |     |                     |                      |
| 5601133          | APCR _Artikol z              | ookon in <sup>-</sup> | Touch              |                                           |             |                |     |                     |                      |
| 5603363          |                              |                       | IUUCII             |                                           |             |                |     |                     |                      |
| 5620633          | EC040 -Artikel S             | electeren             | •                  |                                           |             |                |     |                     |                      |
| 5621334          | ™ EA -Via ←→                 | knop zie              | je de gek          | oppelde artikel                           | en.         |                |     |                     | 1                    |
| 5621336          | MM EC100B07R000-3T06 908     | Frezen VHM MM         | Ø10 L7 Z3 R0       |                                           |             | 1              |     |                     |                      |
| 5670633          | ECA V3 12-18/60C12R02L100    | Frezen VHM Alu        | Ø12 L18 Z3         | Alu                                       |             | 9              |     |                     |                      |
| 5901339          | 22ER 3.50 ISO IC220          | Draadsnijden wisselpl | P3,5               | uitwendig                                 |             | 9              |     |                     |                      |
| 6093397          | DGN 0700JS-T2,6 IC328 *      | Steken wisselplaten   |                    |                                           |             | 23             |     |                     |                      |
| 6403302          | TIP 4MT-0.15 IC908           | Draadsnijden wisselpl | P1,63 min          | uitwendig                                 |             | 10             |     | •                   |                      |

Terug

Volgende

>

|                                                | ப் Afname                                                                                    | _                                                             | _                                              | Henny<br>iscarnl-It-16 \ lscarNLdemo6               | i5 v6.5                | -                 |                      | 7-0- |                      |                   |
|------------------------------------------------|----------------------------------------------------------------------------------------------|---------------------------------------------------------------|------------------------------------------------|-----------------------------------------------------|------------------------|-------------------|----------------------|------|----------------------|-------------------|
| Zoek artikel                                   |                                                                                              |                                                               |                                                |                                                     | Q                      | *                 | <b>Q</b> *           |      | <b>←→</b>            | Alles<br>opruimen |
| Selecteer docume                               | ent om te updaten                                                                            |                                                               |                                                |                                                     |                        |                   |                      |      | Gevor                | nden 6 gegevens   |
| Artikel<br>code                                | Artikel omschrijving                                                                         | Groep                                                         | Extra artikel code                             | Artikel lange omschrijving                          | Alternatie             | of Op<br>voorraad |                      |      | 5601349              | ×                 |
| 4396474                                        | SR PS 118-0271C                                                                              | Onderdelen                                                    |                                                | R-L schroef                                         |                        |                   | 10                   |      | Op voorraad 17       | Reserveren 0      |
| 5601349                                        | ADKT 150532R-HM IC328                                                                        | Frezen wisselplaten                                           | R=3,2                                          |                                                     |                        |                   | 17                   |      | - 1 +                |                   |
| 5601350                                        | ADKT 150550R-HM IC328                                                                        | Frezen wisselplaten                                           | R=5,0                                          |                                                     |                        |                   | 13                   |      | ADKT 150532R-HM IC32 | 28                |
| 5601697                                        | ADKT 150540R-HM IC328                                                                        | Frezen wisselplaten                                           | R=4,0                                          |                                                     |                        |                   | 14                   |      |                      |                   |
| 5602499                                        | HM90 ADKT 1505PDR IC908                                                                      | Frezen wisselplaten                                           |                                                |                                                     |                        |                   | 44                   |      |                      |                   |
| 7000402                                        | SR 14-544/S                                                                                  | Onderdelen                                                    |                                                |                                                     |                        |                   | 15                   |      |                      |                   |
| -Gew<br>-Aar<br>artik<br>-Indi<br>bood<br>-Daa | venst artikel l<br>ital invullen e<br>cel.<br>ien je meer a<br>dschappenma<br>irna op het ic | kiezen.<br>en op "vol<br>rtikelen w<br>and plaats<br>oon "Boo | gende" di<br>vil afneme<br>sen via<br>dschappe | rukken voor he<br>en kan je het ge<br>enmand" drukk | t afne<br>kozei<br>en. | emen<br>n artil   | van het<br>kel in de |      |                      |                   |
|                                                |                                                                                              |                                                               |                                                |                                                     |                        |                   |                      |      |                      |                   |
| C Terug                                        |                                                                                              |                                                               |                                                | •                                                   |                        |                   |                      |      |                      | Volgende 🗲        |

## Kies een artikel

| Artikel code 🕚 | Groep               | Artikel omschrijving    | Op voorraad | Transactie aantal |
|----------------|---------------------|-------------------------|-------------|-------------------|
| 5601349        | Frezen wisselplaten | ADKT 150532R-HM IC328   | 17          | 1                 |
| 5601697        | Frezen wisselplaten | ADKT 150540R-HM IC328   | 14          | 1                 |
| 5602499        | Frezen wisselplaten | HM90 ADKT 1505PDR IC908 | 44          | 1                 |

-Overzicht van de gekozen artikelen in de boodschappenmand.

-Op "volgende" drukken voor het afnemen van alle artikelen.

-De lades en vakken worden achtereen geopend.

| 560134  | 19       |   |   | × |
|---------|----------|---|---|---|
| Op voor | rraad 17 | + |   | â |
|         | 1        | 2 | 3 |   |
|         | 4        | 5 | 6 |   |
|         | 7        | 8 | 9 |   |
|         | ~        | 0 | X |   |
|         |          |   |   |   |
|         |          |   |   |   |

Volgende

X

Laden

Opslaan

Alles opruimen